## CÓMO SOLICITAR LA CREDENCIAL DIGITAL

Ingresar a <u>https://www.gesto.org.ar/cptros/prof/login.php</u> con su número de Documento y CGP. Luego hacer click en:

>>> Trámites de matrícula profesional

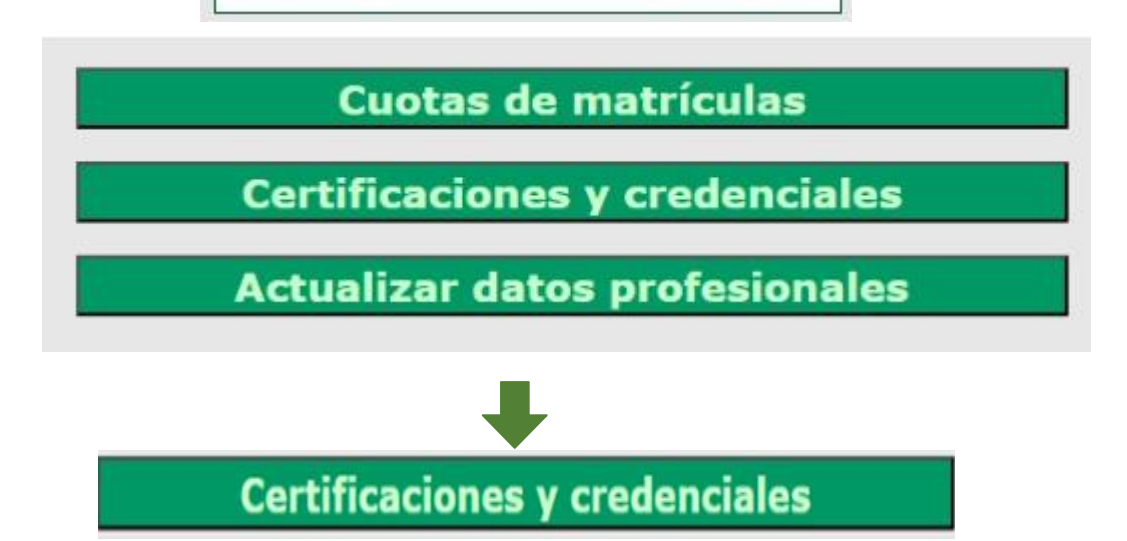

Hacer Click donde indican las flechas:

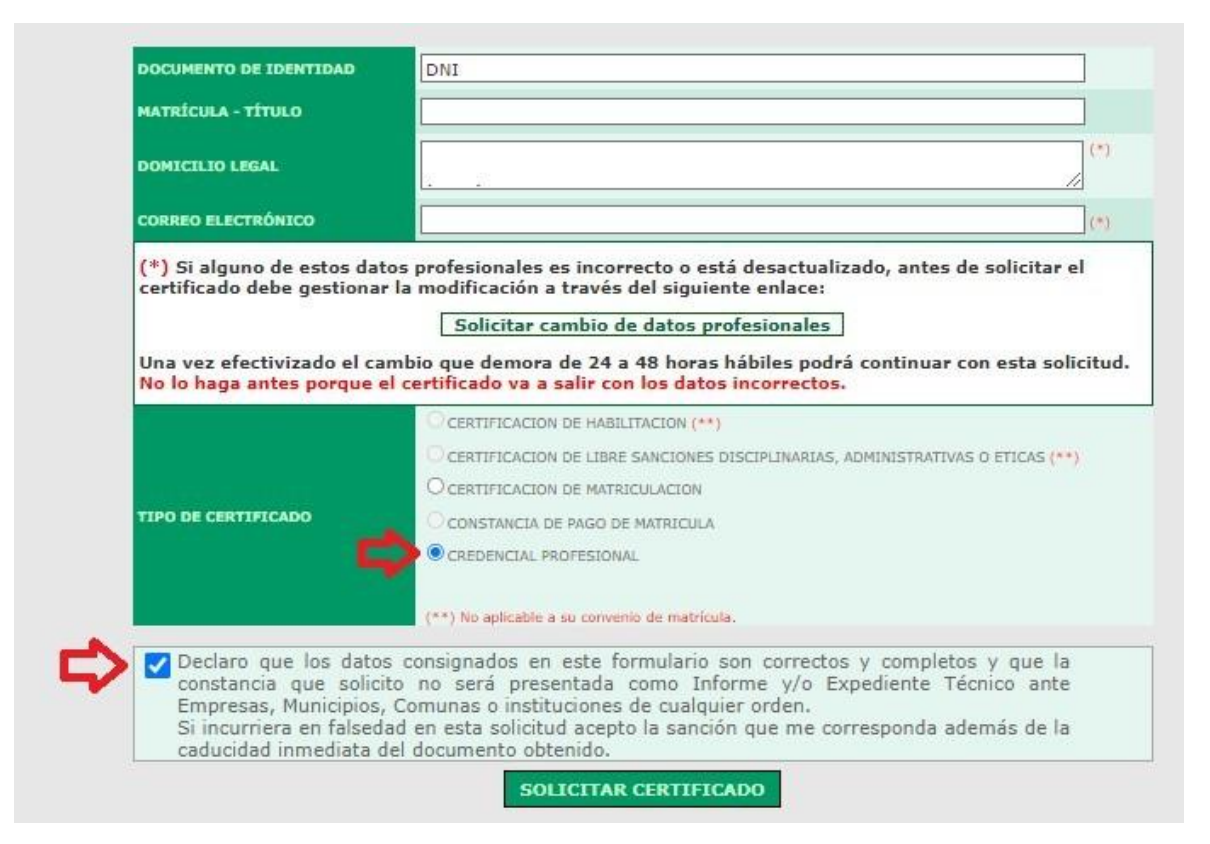

Luego "Solicitar Certificado" y le aparecerá este mensaje.

## Solicitud de certificado para

Su solicitud fue ingresada con el NºTrámite # La resolución de este trámite puede demorar hasta 48 Hs. hábiles. Cualquier novedad le será comunicada a su correo electrónico

Esto simplifica notoriamente los procesos, ya que se completan los campos requeridos y esa solicitud llega a secretaria.

Si cumplen con los requisitos de tener matricula habilitada y legajo completo, dentro del plazo de 24 a 48 hs. hábiles, le llegará a su correo electrónico o podrá descargar la credencial profesional desde el Sistema Gesto pudiendo los organismos oficiales o destinatarios, verificar la legitimidad de la credencial mediante la verificación de código QR.

Si no lo ve en Bandeja de entrada: Chequear SPAM o correo no deseado.-